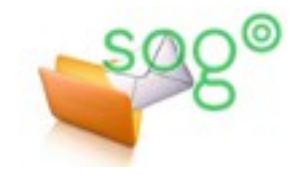

## COMMENT METTRE EN PLACE UN MESSAGE D'ABSENCE SUR VOTRE BOÎTE ACADÉMIQUE ?

INTRODUCTION

Il est possible, au sein de l'application SOGo, d'activer la fonctionnalité d'absence prolongée. Une fois cette fonctionnalité active, un message, de votre choix, sera envoyé à chaque personne tentant de vous contacter par le biais de votre adresse de messagerie académique.

Pour commencer, accédez à l'interface et connectez-vous, à partir de Eduline (eduline.ac-lille.fr) ou du webmail académique (webmail.ac-lille.fr).

| Mode opératoire                                                                                                    |                                                                                                    |                                                                                  |
|----------------------------------------------------------------------------------------------------|----------------------------------------------------------------------------------------------------|----------------------------------------------------------------------------------|
| Sur <b>SOGo</b> , une fois co<br>[ <b>Préférences</b> ] dans le<br>Le panneau de gestic<br>Cliquez sur [ <b>Courrier</b> ] d<br>l'onglet [ <b>Absence pro</b> | nnecté, cliquez sur l'icône d'accès aux<br>menu du haut.<br>on des préférences s'affiche.<br>dans le menu de gauche. Ensuite, sélectionnez<br><b>longée].</b>                                                                                                    | CHAPUIS Sogo Atime<br>aline.chapuis-sogo@ac-lille.fr<br>3.05% utilisé sur 512 MO |
| Préférences  Général  Agenda  Carnet d'adresses  Courrier                                                                                                    | GÉNÉRAL       FILTRES       ÉTIQUETTES       COMPTES IMAP         ✓       Activer les réponses automatiques d'absence prolongée         ☐       Modifier le sujet de la réponse automatique         Contenu de la réponse automatique         Bonjour.         In suis absente actuallement | ABSENCE PROLONGÉE                                                                |
| Courner                                                                                                    | Adresses courriels (séparées par des virgules) *<br>aline.chapuis-sogo@ac-lille.fr<br>Nombre de jours entre les réponses d'absence<br>7                                                                                                    | AJOUTER LES ADRESSES PAR DÉFAUT                                                  |

Cochez la case [Activer les réponses automatiques d'absence prolongée] et rédigez votre message dans le champ texte prévu à cet effet.

Le message automatique sera envoyé à une même personne une seule fois au cours d'une période donnée, ceci dans le but d'empêcher un envoi répétitif de réponses automatiques. Ce délai est paramétrable via l'option **[Nombre de jours entre les réponses d'absence]**.

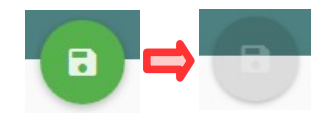

Une fois terminé, n'oubliez pas de cliquer sur l'icône d'enregistrement, en haut à droite de la page, afin de sauvegarder. Si l'enregistrement a été effectué, l'icône devient grisée.